- 1. To view your Wishlist or another user's Wishlist do the following:
  - a. First log into the account at <u>https://www.usda-wsuniforms.com/</u> that you want to place the order under (e.g., your account or the employee's account).
  - b. Open the Wishlist email you received via email.
  - c. Click the Bit.ly link in the email and it will open in the logged in account.

| Co Wishlist                                                                        | S             |
|------------------------------------------------------------------------------------|---------------|
| customersvc@htcorp.net <customersvc@htcorp.net> Toda Toda</customersvc@htcorp.net> | ay at 1:57 PM |
| H,                                                                                 |               |
| Mike                                                                               |               |
| Click this link to check it out https://bit.by/2n4Cload                            |               |
|                                                                                    |               |
|                                                                                    |               |
|                                                                                    |               |
|                                                                                    |               |
|                                                                                    |               |

d. The shared Wishlist will open on the website (if you logged in first).

| Edit Settings                                       |                                                       |                                                     |
|-----------------------------------------------------|-------------------------------------------------------|-----------------------------------------------------|
| Women's Short Sleeve Poplin<br>Shirt                | Unisex Soft Shell Vest                                | Men's Short Sleeve<br>Performance Polo              |
| Dur Price: \$27.50<br>Duantity:<br>1<br>Add to Cart | Our Price: \$63.80<br>Currently Unavailable<br>Remove | Our Price: \$23.50<br>Quantity:<br>1<br>Add to Cart |
| Remove                                              |                                                       | Remove                                              |

- e. Click the "Add to Cart" button to add any Wishlist item to your cart.
- f. Go to checkout to purchase the Wishlist items.

g. During checkout you can edit the Shipping Address and email. The order confirmation will go to both the Billing Address email and Shipping Address email.

| irst Name                                                                                                    | WS Card                                                                                                    | First Name        | WS                                                                                                    |                                                                                         |                                                                       |
|----------------------------------------------------------------------------------------------------|----------------------------------------------------------------------------------------------------|-------------------|----------------------------------------------------------------------------------------------------|-----------------------------------------------------------------------------------------|-----------------------------------------------------------------------|
| ast Name                                                                                                    | Holder                                                                                                    | Last Name         | Employee                                                                                                    |                                                                                         |                                                                       |
| ddress Line 1                                                                                                    | 2260 Dwyer Ave                                                                                                    | Address Line 1    | 2260 Dwyer Ave                                                                                                    | ,                                                                                       |                                                                       |
| Address Line 2                                                                                                    |                                                                                                    | Address Line 2    |                                                                                                    |                                                                                         |                                                                       |
| City                                                                                                    | Utica                                                                                                    | City              | Utica                                                                                                    |                                                                                         |                                                                       |
| state/Province                                                                                                    | New York                                                                                                    | State/Province    | New York                                                                                                    | 0                                                                                       |                                                                       |
| (ip                                                                                                    | 13501                                                                                                    | Zip               | 13501                                                                                                    | 1000                                                                                    |                                                                       |
| Country                                                                                                    | United States                                                                                                    | Country           | United States                                                                                                    | 0                                                                                       |                                                                       |
| hone                                                                                                    | (315) 724-9891                                                                                                    | Phone             | (315) 724-9891                                                                                                    |                                                                                         |                                                                       |
| mail Address                                                                                                    | cardholder@usda.gov                                                                                                    | Email Address     | employee@usda                                                                                                    | gov                                                                                     |                                                                       |
| Update account                                                                                                    | billing address                                                                                                    | Update accou      | nt shipping address                                                                                                    |                                                                                         |                                                                       |
| . Shippina                                                                                                    | Method                                                                                                    | 4. Payment        | Method                                                                                                    |                                                                                         |                                                                       |
| Standard \$0.                                                                                                    | 00                                                                                                    | Payment Metho     | d. Select naument                                                                                                    |                                                                                         |                                                                       |
|                                                                                                    |                                                                                                    | I GITTIGHT INGUID | Select Davineint                                                                                                    | method 💝 🛛                                                                              |                                                                       |
| USPS \$0.00                                                                                                    |                                                                                                    | VISA              |                                                                                                    | yPal`                                                                                   |                                                                       |
| OUSPS \$0.00                                                                                                    | <b>ier</b><br>ileeve Performance Polo                                                                                                    | Part #            | Qty Pri                                                                                                    | ryPal                                                                                   | <b>Fotal</b>                                                          |
| USPS \$0.00  Product Name Men's Short S Size: X-Large Color: Navy                                                                | <b>ier</b><br>ileeve Performance Polo                                                                                                    | Part #<br>WS122   | A Concerption of the second second se | ce Each                                                                                 | Total<br>\$23.50                                                      |
| USPS \$0.00<br>. Place Ord<br>Product Name<br>Men's Short S<br>Size: X-Large<br>Color: Navy                                      | <b>ier</b><br>Sleeve Performance Polo                                                                                                    | Part # WS122      | Aty Pri<br>1 \$23                                                                                                    | ce Each                                                                                 | Total<br>\$23.50                                                      |
| USPS \$0.00<br>. Place Ord<br>Product Name<br>Men's Short S<br>Size: X-Large<br>Color: Navy                                      | <b>ier</b><br>ileeve Performance Polo                                                                                                    | Part # WS122      | Aty Pri                                                                                                    | ce Each<br>3.50<br>Subtotal:                                                            | Total<br>\$23.50<br>\$23.50                                           |
| USPS \$0.00  Product Name Men's Short S Size: X-Large Color: Navy                                                                | <b>ier</b><br>ileeve Performance Polo                                                                                                    | Part # WS122      | aty Pri<br>1 \$22                                                                                                    | ce Each<br>3.50<br>Subtotal:<br>Sales Tax:<br>Shipping:                                 | Total<br>\$23.50<br>\$23.50<br>\$0.00<br>\$0.00                       |
| USPS \$0.00                                                                                                    | <b>ier</b><br>Sleeve Performance Polo                                                                                                    | Part #<br>WS122   | aty Pri                                                                                                    | ce Each<br>3.50<br>Subtotal:<br>Sales Tax:<br>Shipping:<br>Grand Total                  | Total<br>\$23.50<br>\$23.50<br>\$0.00<br>\$0.00<br>\$23.50            |
| USPS \$0.00                                                                                                    | <b>ler</b><br>Sleeve Performance Polo                                                                                                    | Part #<br>WS122   | 2 Sector payment                                                                                                    | ce Each<br>3.50<br>Subtotal:<br>Sales Tax:<br>Shipping:<br>Grand Total:<br>Balance Due: | Total<br>\$23.50<br>\$23.50<br>\$0.00<br>\$0.00<br>\$23.50<br>\$23.50 |
| USPS \$0.00<br>. Place Orc<br>Product Name<br>Men's Short S<br>Size: X-Large<br>Color: Navy                                      | <b>Jer</b><br>Sleeve Performance Polo                                                                                                    | Part #<br>WS122   | 2 Sector payment                                                                                                    | ce Each<br>3.50<br>Subtotal:<br>Sales Tax:<br>Shipping:<br>Grand Total:<br>Balance Due: | Total<br>\$23.50<br>\$23.50<br>\$0.00<br>\$0.00<br>\$23.50<br>\$23.50 |
| USPS \$0.00  Place Orc  Product Name Men's Short S  Size: X-Large Color: Navy  Inter any comme It Discounted I  "Any liem order" | ier<br>Sleeve Performance Polo<br>Sleeve Performance Polo<br>Inscontinued Items are Final Sale / Non-Returna<br>Officiant State Control for the set of the set of the | Part # WS122      | aty Pri                                                                                                    | ce Each<br>3.50<br>Subtotal:<br>Sales Tax:<br>Shipping:<br>Grand Total:<br>Balance Due: | Total<br>\$23.50<br>\$0.00<br>\$0.00<br>\$23.50<br>\$23.50<br>\$23.50 |
| USPS \$0.00  Place Orc  Product Name Men's Short S Size: X-Large Color: Navy  inter any comme NI Discounted C **Any item order   | der<br>Sleeve Performance Polo<br>ints and place order<br>Discontinued items are Final Sale / Non-Returna<br>ed in a non-standard size cannot be returned                                                                                                    | Part # WS122      | aty Pri                                                                                                    | ce Each<br>3.50<br>Subtotal:<br>Sales Tax:<br>Shipping:<br>Grand Total:<br>Balance Due: | Total<br>\$23.50<br>\$0.00<br>\$0.00<br>\$23.50<br>\$23.50<br>\$23.50 |

2. The allowance will be reduced for the account which you have logged in as (employee or card holder). If you are a card holder and want to affect the allowance of an employee, you must log into the employees account to place the order.